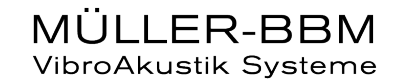

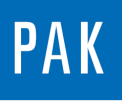

# VIRTUAL CHANNELS

The user can create virtual channels thanks to the license D\_VIRT\_CHAN. These channels are one calculation result, which can be added to the « normal » channels during a measurement or a post-processing. Most of you know the useful arithmetic module, the aim of this tip is to show the interest of virtual channels for you.

### 1. PRESENTATION

The « virtual channels » can be useful during the measurement or after because:

- We can calculate one result, directly insert inside a measurement like "normal" channels
- It is possible to make some analysis difficult to make without these « virtual channels »
- We can create triggers, events ...
- Etc

We will give you in this tip 3 use cases, where the « virtual channels » are THE solution for users.

#### Use case n°1: particular analysis

We would like to measure a channel for which the DC part of the signal should be the track parameter and the AC part should be analyzed.

In the PAK software, the « tacking » channels are only defined as « magnitude » or « Tacho » channels. These types of channels don't allow us to analyze the AC part of the signal.

The idea is to create a virtual channel only with the AC part defined as « normal ». The steps are necessary:

1/ conversion of the "magnitude" channel to "normal" channel

2/ Application of HP FIR filter to remove the DC part of the signal

© 2017 Müller-BBM VibroAkustik Systeme S.A.R.L.

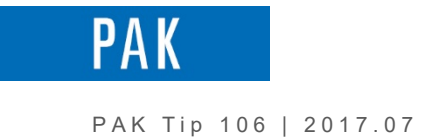

#### Use case n°2: Multiple Trigger

The multiple trigger combines different conditions relative to existing channels. For instance, it can be used to Start measurement at certain noises for automotive or start measurement at dangerous levels during a monitoring.

The formula has 3 steps:

- 1/ Definition the starting events
- 2/ Creation of one trigger for each event
- 3/ Combination of all the triggers

#### Use case n°3: Event counter

The event counter can be used to do statistics, test bench control measurement support ...

For the settings, we need to:

- Define the interesting event
- Create pulse signal at each event
- Count the number of pulses

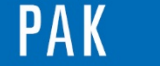

### 2. SETTINGS

#### During the measurement

In the measurement setup, we can define some virtual channels. To do this, some « empty » lines have to be available. If we are measureing with a 16 channels MKII, we can, for example, change in the « Global settings » the number « 1..16 » in « 1..20 ».

| Measurement Setup - MKII_module_ICP                                |                                                                    |  |  |  |  |  |  |  |  |
|--------------------------------------------------------------------|--------------------------------------------------------------------|--|--|--|--|--|--|--|--|
| <u>File Edit Tools Extras ?</u>                                    |                                                                    |  |  |  |  |  |  |  |  |
| 🗋 🚅 🛃 Save and Close 📓 🐚 🏡 🔦                                       |                                                                    |  |  |  |  |  |  |  |  |
| Global Settings                                                    | 1: Normal channels                                                 |  |  |  |  |  |  |  |  |
| ✓         1         : Normal channels         Channels         120 | Device MKII                                                        |  |  |  |  |  |  |  |  |
| Channels                                                           | Channel Configuration Channel Settings Meas. Positions Calibration |  |  |  |  |  |  |  |  |
| Channels                                                           | Sampling Rate [Hz] 32768                                           |  |  |  |  |  |  |  |  |
| Channels                                                           | Polynom. Cal. Pre-Filters RPM Analyses                             |  |  |  |  |  |  |  |  |
| 5 : Channels                                                       | Polynom. Cal. FIR Filter Tors. Vibration                           |  |  |  |  |  |  |  |  |
| Camera                                                             | Polynom. Cal. Par FIR Filter Par RPM Analyses Param                |  |  |  |  |  |  |  |  |

Click on « Channel configuration », you can see the 4 « empty » lines, where we can select « Virtual channel ».

| BAK ( | Channel    | Config. |                |            | X     |
|-------|------------|---------|----------------|------------|-------|
| File  | e Edit     | Tools   | ?              |            |       |
|       | Channe     | Slot    | Туре           |            | •     |
| 2     | 2          | 1-1:1:2 | ICP42 G2       |            | _     |
| 3     | 3          | 1-1:1:3 | ICP42 G2       |            |       |
| 4     | 4          | 1-1:1:4 | ICP42 G2       |            |       |
| 5     | 5          | 1-1:2:1 | ICP42 G2       |            |       |
| 6     | 6          | 1-1:2:2 | ICP42 G2       |            |       |
| 7     | 7          | 1-1:2:3 | ICP42 G2       |            |       |
| 8     | 8          | 1-1:2:4 | ICP42 G2       |            |       |
| 9     | 9          | 1-1:3:1 | ICP42 G2       |            |       |
| 10    | 10         | 1-1:3:2 | ICP42 G2       |            |       |
| 11    | 11         | 1-1:3:3 | ICP42 G2       |            | Ξ     |
| 12    | 12         | 1-1:3:4 | ICP42 G2       |            |       |
| 13    | 13         | 1-1:4:1 | ICT42 G2 Input |            |       |
| 14    | 14         | 1-1:4:2 | ICT42 G2 Input |            |       |
| 15    | 15         | 1-1:4:3 | ICT42 G2 Tacho |            |       |
| 16    | 16         | 1-1:4:4 | ICT42 G2 Tacho |            |       |
| 17    | 17         |         | -              |            |       |
| 18    | 18         |         | ICS42 G2       |            |       |
| 19    | 19         |         | ICT4acho       |            |       |
| 20    | 20         |         | ICT4acho       |            | ~     |
| МК    | II Devices | Read    | MIC42X G2      |            |       |
|       |            |         | WSB42 G2 =     | ОК Арріу С | ancel |
|       |            |         | WSB4ZX G2      |            | _     |

© 2017 Müller-BBM VibroAkustik Systeme S.A.R.L.

PAK

#### PAK Tip 106 | 2017.07

| 17 | 17 | - | Virtual channel |
|----|----|---|-----------------|
| 18 | 18 | - | Virtual channel |
| 19 | 19 | - | Virtual channel |
| 20 | 20 | - | Virtual channel |

### In « Channel Settings », you active some of this lines and click on « Virtual channels » bottom.

| Channel Settings |              |              |                          |                           |            |         |                 |              | X              |       |
|------------------|--------------|--------------|--------------------------|---------------------------|------------|---------|-----------------|--------------|----------------|-------|
|                  | Eile         | <u>E</u> dit | <u>T</u> ools <u>?</u>   |                           |            |         |                 |              |                |       |
|                  |              | On/Of        | Channel                  | Position                  | Meas. Mode | Input   | Couplin         | Ground       | Range          | Sen 🔦 |
| L.               | 9            |              | 9 [1-1:3:1 - ICP42 (     | CH9                       | Normal     | Voltage | AC              | Differential | 10 V [20 dB]   | None  |
| ŀ                | 10           |              | 10 [1-1:3:2 - ICP42      | CH10                      | Normal     | Voltage | AC              | Differential | 10 V [20 dB]   | None  |
| Ŀ                | 11           |              | 11 [1-1:3:3 - ICP42      | CH11                      | Normal     | Voltage | AC              | Differential | 10 V [20 dB]   | None  |
|                  | 12           |              | 12 [1-1:3:4 - ICP42      | CH12                      | Normal     | Voltage | AC              | Differential | 10 V [20 dB]   | None  |
| Ŀ                | 13           |              | 13 [1-1:4:1 - ICT42      | CH13                      | Normal     | Voltage | AC              | Differential | 10 V [20 dB]   | None  |
|                  | 14           |              | 14 [1-1:4:2 - ICT42      | CH14                      | Normal     | Voltage | AC              | Differential | 10 V [20 dB]   | None  |
| Ŀ                | 15           |              | 15 [1-1:4:3 - ICT42      | CH15                      | Tacho      | Voltage | AC              | Differential | 60 V [36 dB]   |       |
| Ŀ                | 16           |              | 16 [1-1:4:4 - ICT42      | CH16                      | Tacho      | Voltage | AC              | Differential | 60 V [36 dB]   | =     |
| Ŀ                | 17           | 1            | 17 [Virtual channel]     |                           | Normal     |         |                 |              |                |       |
| Ŀ                | 18           | 1            | 18 [Virtual channel]     |                           | Normal     |         |                 |              |                |       |
| Ŀ                | 19           | 1            | 19 [Virtual channel]     |                           | Normal     |         |                 |              |                |       |
|                  | 20           | 1            | 20 [Virtual channel]     |                           | Normal     |         |                 |              |                | Ŧ     |
| L                | •            |              |                          | 111                       |            |         |                 |              |                | - P   |
|                  | <u>P</u> rec | ondition     | ing] <u>T</u> acho Param | eters <u>V</u> irtual cha | nnels      | Manager | <u>R</u> ead TE | DS TEDS con  | sistency check |       |
| L                | OK Cancel    |              |                          |                           |            |         |                 |              |                |       |

In the window, you can edit the calculation.

| w Virtual channels       |            |  |
|--------------------------|------------|--|
| <u>File Edit Tools ?</u> |            |  |
| Channel                  | Arithmetic |  |
| <b>1</b> 17 ;            |            |  |
| 2 18;                    |            |  |
| 3 19;                    |            |  |
| 4 20 ;                   |            |  |
|                          | OK Cancel  |  |

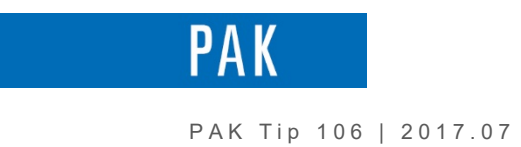

### Postprocess

In the "postprocess (Throughput)" window, open the menu extra/Options.

| 🔤 Postprocess (throughput) - Demo_post_process_virtual_channel |                             |               |                          |          |  |  |  |
|----------------------------------------------------------------|-----------------------------|---------------|--------------------------|----------|--|--|--|
| File Edit                                                      | Tools E <u>x</u> tras ?     |               |                          |          |  |  |  |
| 🕴 🗋 💕 🛃 S                                                      | Save ar <u>O</u> ptions 🗳   |               |                          |          |  |  |  |
| -Original Mea                                                  | surement                    |               |                          | <b>^</b> |  |  |  |
| Name of mea                                                    | asurement ExampleAudio/Pors | sche_raw [EX] |                          |          |  |  |  |
| From [s]                                                       | ▼ To [s]                    |               | ✓ Selection              |          |  |  |  |
| General                                                        |                             |               |                          |          |  |  |  |
| Title                                                          | Porsche example measuremen  | ıt            |                          |          |  |  |  |
|                                                                |                             |               |                          |          |  |  |  |
| Test Bench                                                     | •                           | Test no.      |                          |          |  |  |  |
| Expert                                                         | Miller 🔻                    | Division      | Power Train              | =        |  |  |  |
| Customer                                                       | Customer A 🔻                | Customer Div. | Chassis 🔹                |          |  |  |  |
| Descriptions                                                   |                             |               |                          |          |  |  |  |
| PAKVehicle                                                     | Porsche 911                 | Env. (        | Condition Unbenannt      |          |  |  |  |
| Meas_Text                                                      | Unbenannt                   | Test          | Cycle Unbenannt          |          |  |  |  |
|                                                                |                             |               |                          |          |  |  |  |
| - Measuremen                                                   | t Settings                  |               |                          |          |  |  |  |
| Current Proje                                                  | ect Projet3                 |               | Measurement Setup Import |          |  |  |  |
| Test Name                                                      | Postprocess                 |               | Graphic Definition       | 2        |  |  |  |
| Subtitle                                                       | PP_porsche_raw_virt_chan    | inel          | Page -                   |          |  |  |  |
|                                                                |                             |               |                          | <b>.</b> |  |  |  |
|                                                                |                             |               |                          |          |  |  |  |
| Start Postpro                                                  | ocess                       |               |                          |          |  |  |  |
|                                                                |                             |               |                          |          |  |  |  |

In the last tab, we activate « Modify/add virtual channels ».

| Priories Contractions                                                                               | ×        |
|----------------------------------------------------------------------------------------------------|----------|
| <u>File Edit Tools ?</u>                                                                            |          |
| Descriptions Online graphics Level/Slow display Display Positions Data Storage Meas. Sequence Other |          |
| Postprocess: Load latest change in setup                                                            | <b>^</b> |
| Add digital bus channels                                                                            | =        |
| Modify/add virtual channels                                                                         |          |
| Postpr./Import: Use modifier                                                                        | ~        |
| ОК Арріу                                                                                            | Cancel   |

| © 2 | 017 | Müller- | ввМ | VibroAkustik | Systeme | S.A.R.L. |
|-----|-----|---------|-----|--------------|---------|----------|
|-----|-----|---------|-----|--------------|---------|----------|

Page 5 sur 8

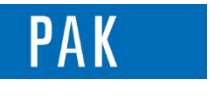

A new setting is displayed after the setup. You can enter a name and open it:

| Measurement Settings |                             |   |                    |                         |          |  |  |  |  |
|----------------------|-----------------------------|---|--------------------|-------------------------|----------|--|--|--|--|
| Current Project      | Projet3                     |   | Measurement Setup  | Import                  |          |  |  |  |  |
| Test Name            | Postprocess                 | 2 | Virtual Channels   | Demo_pp_virtual_channel | 🚰        |  |  |  |  |
| Subtitle             | PP_porsche_raw_virt_channel | 2 | Graphic Definition |                         | <b>2</b> |  |  |  |  |
|                      |                             |   | Page               | - •                     |          |  |  |  |  |

In this window, we can activate some « virtual channels », define the formula, the name , position, label... of this new channel.

| 💌 A  | Additional Virtual Channels - Demo_pp_virtual_channel |                          |                                            |                |                |           |                           |                   |                        |                 |   |
|------|-------------------------------------------------------|--------------------------|--------------------------------------------|----------------|----------------|-----------|---------------------------|-------------------|------------------------|-----------------|---|
| Eile | ile Edit Iools Extras 2                               |                          |                                            |                |                |           |                           |                   |                        |                 |   |
|      | 🗳 🕻                                                   | Save and Close 🔒 🗈 🖺 Sam | pling rate of virtual channel sampling gro | oup [Hz] 16384 | •              |           |                           |                   |                        |                 |   |
|      | Active                                                | Sampling group           | Arithmetic                                 | Quantity       | Position label | Direction | X position [m] Y position | m] Z position [m] | Meas.point description | Meas.point type |   |
| 1    | 1                                                     | 1st sampling rate        |                                            | Sound Pressure | Left           | s         | 0                         | 0                 | 0 Left ear             | LS              | = |
| 2    | 1                                                     | 1st sampling rate        |                                            | Sound Pressure | Right          | S         | 0                         | 0                 | 0 Right ear            | LS              |   |
| 3    |                                                       | Virtual Channels         |                                            |                |                |           |                           |                   |                        |                 |   |
| 4    |                                                       | Virtual Channels         |                                            |                |                |           |                           |                   |                        |                 |   |
| 5    |                                                       | Virtual Channels         |                                            |                |                |           |                           |                   |                        |                 |   |
| 6    |                                                       | Virtual Channels         |                                            |                |                |           |                           |                   |                        |                 |   |
| 7    |                                                       | Virtual Channels         |                                            |                |                |           |                           |                   |                        |                 |   |
| 8    |                                                       | Virtual Channels         |                                            |                |                |           |                           |                   |                        |                 |   |
| 9    |                                                       | Virtual Channels         |                                            |                |                |           |                           |                   |                        |                 |   |
| 10   |                                                       | Virtual Channels         |                                            |                |                |           |                           |                   |                        |                 |   |
| 11   |                                                       | Virtual Channels         |                                            |                |                |           |                           |                   |                        |                 |   |
| 12   |                                                       | Virtual Channele         |                                            |                |                |           |                           |                   |                        |                 |   |
| Po:  | sition lis                                            | st                       |                                            |                |                |           |                           |                   |                        |                 |   |
|      |                                                       |                          |                                            |                |                |           |                           |                   |                        |                 |   |

## 3. CALCULATION EXAMPLES

Cas n°1 : Analysis

# Convert a Magnitude channel to "NORMAL"
CH1\_Normal = (POS{ CH2\_normal }\*0+1)\*POS{ CH1\_magnitude }
# AC FIR Filter
RESULT = HP\_FIR(POS{ CH1\_Normal },1,1025)

© 2017 Müller-BBM VibroAkustik Systeme S.A.R.L.

Page 6 sur 8

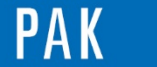

Cas n°2: Multiple trigger

#Creation of 2 bandpass on 2 measured signals #absolute value of bandpass 100-300Hz for Mic\_01 Mic1F1 = ABS(BP\_FIR(POS{ Mic\_01 },100,300,1025)) #absolute value of bandpass 1500-2500Hz for Mic\_02 Mic2F2 = ABS(BP\_FIR(POS{ Mic\_02 },1500,25000,1025))

#Trigger for tachoedge if value for Mic1F1 is higher 2
T1 = TRIGGER(Mic1F1,2,2,RISING,0.1)
#Trigger for tachoedge if value for Mic2F2 is higher 2.5
T2 = TRIGGER(Mic2F2,2.5,2.5,RISING,0.1)

#Join pulses  $\rightarrow$  OR statement. One level exceeds or the other a pulse edge will be created for further use. RESULT = JOIN\_PULSES(T1,T2)

#### Cas N°3 : Event counter

You can call us to set up a event counter. Below, you can see the steps in graphics for an example, where the event consists to have a detector value higher than 0.1 Pa.

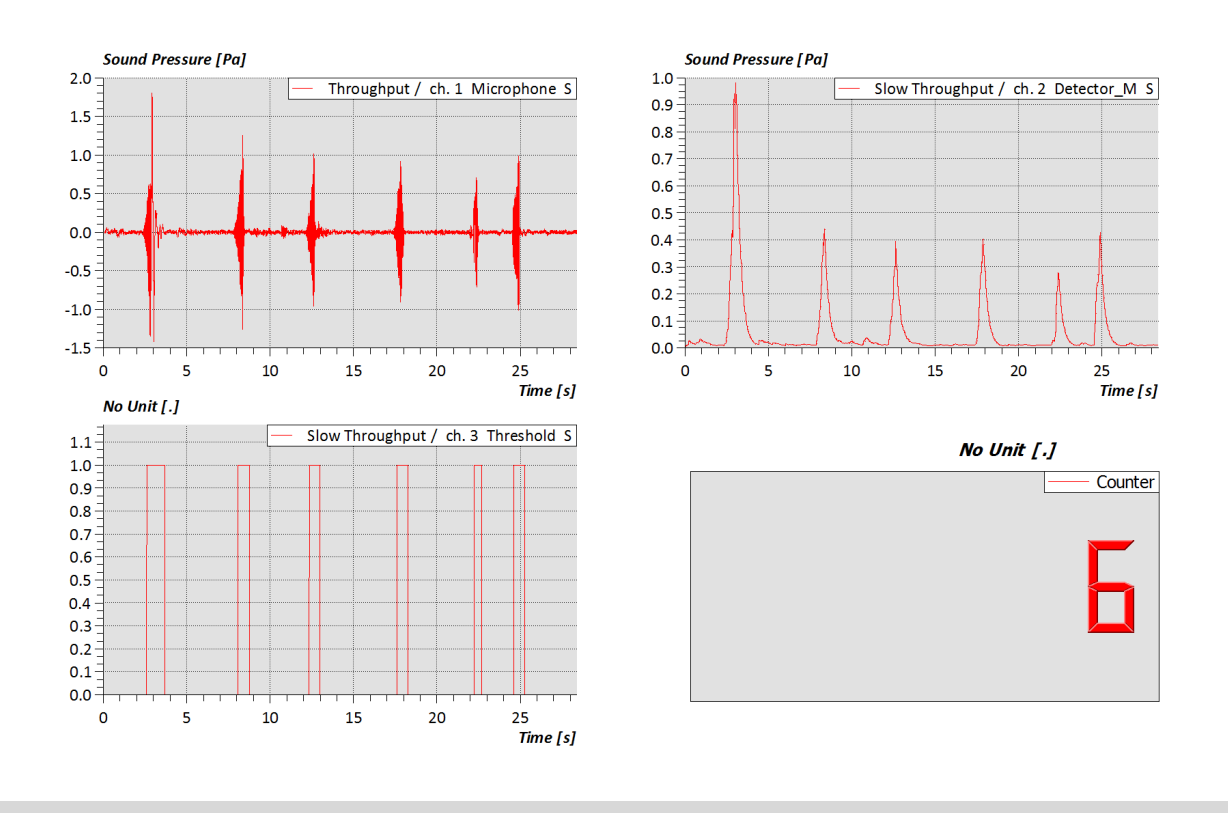

MÜLLER-BBM VibroAkustik Systeme

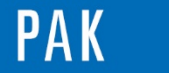

#### PREVIEW

In the next august issue of your PAK Tip: derived channels

# MÜLLER-BBM VibroAkustik Systeme

Parc Saint-Christophe 10, avenue de l'Entreprise 95865 CERGY-PONTOISE Cedex

| Tél. standard         | 01 | 34 | 22 | 58 | 84 |  |  |  |
|-----------------------|----|----|----|----|----|--|--|--|
| Télécopie             | 01 | 34 | 22 | 58 | 85 |  |  |  |
| Tél. hotline          | 01 | 34 | 22 | 58 | 86 |  |  |  |
| www.muellerbbm-vas.fr |    |    |    |    |    |  |  |  |

© 2017 Müller-BBM VibroAkustik Systeme S.A.R.L.

Page 8 sur 8